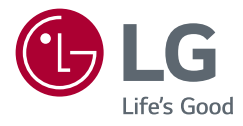

# KASUTUSJUHEND LED-LCD-MONITOR (LED-Monitor\*)

\* LG LED-monitorid on LED-taustavalgustusega vedelkristallmonitorid. Enne seadme kasutamist lugege see kasutusjuhend hoolikalt läbi ning hoidke see hilisemaks kasutamiseks alles.

29WQ600 29WQ60A 34WQ650 34WQ60A 34WQ65X

www.lg.com

Copyright © 2022 LG Electronics Inc. Kõik õigused kaitstud.

## SISUKORD

| LITSENTS                         | 2 |
|----------------------------------|---|
| MONTEERIMINE JA ETTEVALMISTAMINE | 3 |
| MONITORI KASUTAMINE              | 9 |
| KASUTAJA SEADED 1                | 1 |
| TÕRKEOTSING 2                    | 2 |
| TOOTE TEHNILISED ANDMED          | 4 |

## LITSENTS

Igal mudelil on oma litsents. Litsentsi kohta lisateabe saamiseks külastage veebilehte www.lq.com.

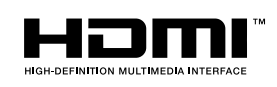

The terms HDMI and HDMI High-Definition Multimedia Interface, and the HDMI Logo are trademarks or registered trademarks of HDMI Licensing Administrator, Inc. in the United States and other countries.

MaxxAudio<sup>®</sup>

MaxxAudio ja täiendavad MAXX'i kaubamärgid on ettevõtte Waves Audio Ltd kaubamärgid ja/või registreeritud kaubamärgid.

34WQ650 34WQ65X 34WQ60A

VESA, VESA logo, DisplayPort Compliance Logo ja kaksikrežiimi seadmete DisplayPort Compliance Logo on organisatsiooni Video Electronics Standards Association registreeritud kaubamärgid.

## **MONTEERIMINE JA ETTEVALMISTAMINE**

### A ETTEVAATUST

- Teie ohutuse ja toote talitluse tagamiseks kasutage alati originaalosasid.
- Toote garantii ei hüvita järeletehtud osadest põhjustatud kahjustusi või vigastusi.
- Soovitatav on kasutada kaasasolevaid komponente.
- Kasutades üldiselt, LG heakskiiduta kaableid, ei pruugi ekraan pilti kuvada või esineda võib pildimüra.
- Käesoleva dokumendi joonised tähistavad tüüpprotseduure, mistõttu võivad joonised tegelikust tootest erineda.
- Toote kokkupanemisel ärge kandke kruvi osadele võõraineid (õlid, määrdeained jne). (Vastasel juhul võite toodet kahjustada).
- Ärge keerake kruvisid liiga tugevasti kinni, sest nii võib monitor viga saada. Sellisel viisil tekitatud kahjustused ei kuulu garantii korras hüvitamisele.
- Ärge kandke monitori tagurpidi, statiivi alusest kinni hoides. See võib põhjustada monitori statiivi küljest lahti tulemise ja vigastusi.
- Monitori töstmisel või teisaldamisel ärge puudutage monitori ekraani. Monitori ekraanile avaldatav jõud võib ekraani kahjustada.
- Erinevalt tavalisest kattest, pannakse lainelise mustri puhul toormaterjali sädelevale osale. Mitte ketendava
   välimuse puhul peab see vastu kaua. Võite seda toodet kasutada muretult, kuna selle kasutamine on lihtne.

### MÄRKUS

- Osad võivad juhendi piltidel toodud osadest erineda.
- Toote omaduste täiustamiseks võidakse juhendis esitatud toote teavet ja tehnilisi andmeid eelnevalt etteteatamata muuta.
- Valikuliste tarvikute soetamiseks külastage elektroonikapoodi, veebimüügi keskkonda või pöörduge jaemüüja poole, kellelt te toote ostsite.
- Kaasasolev toitejuhe võib piirkonniti erineda.

### Toetatud draiverid ja tarkvara

Viimase versiooni saate alla laadida ja installida LGE veebilehelt (www.lg.com).

| Draiverid ja tarkvara | Paigaldamise järjekord |
|-----------------------|------------------------|
| Monitori draiver      | Soovitatav             |
| OnScreen Control      | Soovitatav             |
| Duaalne Kontroller    | Valikuline             |

### Toote ja nuppude kirjeldus

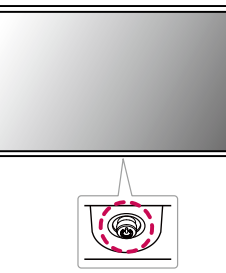

#### Kuidas juhthoova nuppu kasutada?

Saate monitori funktsioone lihtsasti juhtida juhthoova nuppu vajutades või sõrmega vasakule/paremale/üles/ alla liigutades.

#### Põhifunktsioonid

|  | ð                                                                                                    | Toite<br>sisselülitamine  | Monitori sisselülitamiseks vajutage juhthoova<br>nuppu sõrmega üks kord.                                              |
|--|----------------------------------------------------------------------------------------------------|---------------------------|----------------------------------------------------------------------------------------------------|
|  |                                                                                                    | Toite<br>väljalülitamine  | Monitori väljalülitamiseks vajutage juhthoova<br>nuppu üks kord ja hoidke nupp vähemalt 3<br>sekundit allavajutatuna. |
|  | ►</th <th>Helitugevuse<br/>juhtimine</th> <th>Helitugevuse juhtimiseks liigutage juhthoova<br/>nuppu vasakule/paremale.</th> | Helitugevuse<br>juhtimine | Helitugevuse juhtimiseks liigutage juhthoova<br>nuppu vasakule/paremale.                                              |

### MÄRKUS

• Juhthoova nupp asub monitori all.

### Monitori teisaldamine ja tõstmine

Monitori teisaldamisel või töstmisel järgige alltoodud juhiseid, et vältida monitori kriimustamist või kahjustamist ning et tagada ohutu transportimine olenemata monitori kujust või suurusest.

- · Enne monitori teisaldamist soovitame asetada monitori selle originaalkarpi või pakendisse.
- Enne monitori teisaldamist või tõstmist ühendage toitejuhe ja kõik muud kaablid lahti.
- Hoidke tugevalt kinni monitori korpuse alaosast ja külgedest. Ärge hoidke kinni paneelist.
- Monitori hoides peab selle ekraan olema kriimustuste vältimiseks teist eemale suunatud.
- · Monitori transportides ärge raputage seda ega laske sel liigselt vibreerida.
- Monitori teisaldamisel hoidke monitori püstiasendis, ärge keerake ega kallutage monitori külili.

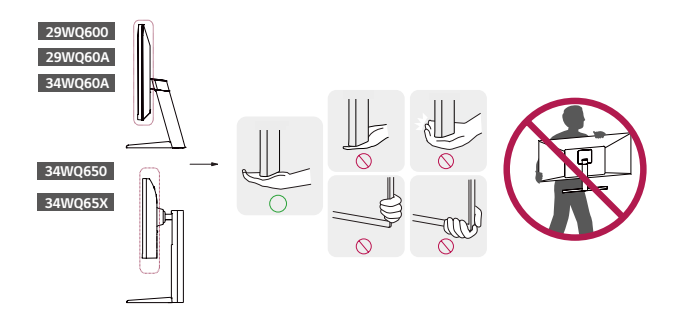

### **ETTEVAATUST**

- Võimalusel vältige monitori ekraani puudutamist.
- Ekraani puudutamise tagajärjel võivad ekraan ja mõned kujutiste loomiseks kasutatavad pikslid kahjustada saada.
- Kasutades monitori paneeli ilma statiivi aluseta, võib juhthoova nupp põhjustada monitori ebastabiilset seisundit ja mahakukkumist, mille tagajärjel saab monitor kahjustada või tekivad inimvigastused. Lisaks võib see põhjustada tõrkeid juhthoova nupu töös.

### Lauale paigaldamine

 Tõstke monitori ja asetage see lauale püstiasendis. Piisava õhutuse tagamiseks jätke monitori ja seina vahele vähemalt 100 mm.

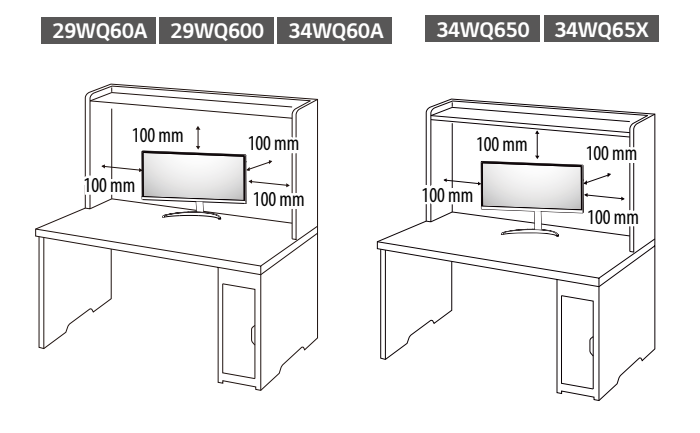

### **ETTEVAATUST**

- Enne monitori teisaldamist või paigaldamist ühendage toitejuhe lahti. Esineb elektrilöögioht.
- Kasutage kindlasti toote pakendis olevat toitejuhet ja ühendage see maandatud pistikupessa.
- Kasutades teist toitejuhet võtke ühendust oma kohaliku edasimüüjaga või pöörduge lähimasse jaekauplusesse.

### Statiivi kõrguse reguleerimine 34WQ650 34WQ65X

- 1 Asetage statiivi alusele paigaldatud monitor püstiasendisse.
- 2 Hoidke alati monitorist kinni mõlema käega ja monitori üle kontrolli omades.

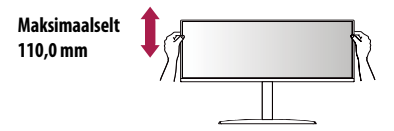

### A HOIATUS

• Ekraani kõrguse reguleerimisel ärge asetage kätt statiivi korpusele; nii väldite sõrmede vigastamist.

#### Nurga reguleerimine

- Asetage statiivi alusele paigaldatud monitor püstiasendisse.
- Reguleerige ekraani nurka.

#### 29WQ600 29WQ60A 34WQ60A

Ekraani nurka saab mugava vaateasendi leidmiseks reguleerida ette- või tahapoole vahemikus -5° kuni 15°.

34WQ650 34WQ65X

Ekraani nurka saab mugava vaateasendi leidmiseks reguleerida ette- või tahapoole vahemikus -5° kuni 20°.

### A HOIATUS

- Ekraani reguleerimisel sõrmede vigastamise vältimiseks ärge hoidke monitori raami allosast kinni joonisel näidatud viisil.
- Monitori nurga reguleerimisel ärge puudutage ega vajutage ekraani.

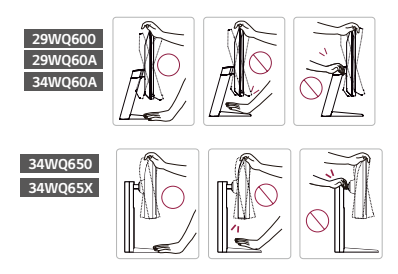

### Kensingtoni luku kasutamine

Kensingtoni turvasüsteemi ühenduspistik asub monitori allosas.

Lisateavet Kensingtoni luku paigaldamise ja kasutamise kohta leiate selle juhendist ja veebiaadressilt http:// www.kensington.com.

Ühendage monitori Kensingtoni turvasüsteemi kaabli abil laua külge.

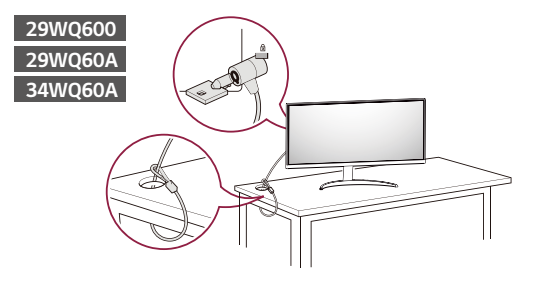

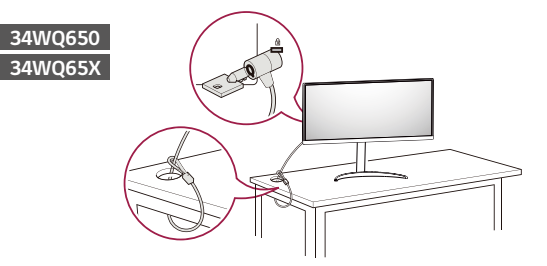

#### MÄRKUS

• Kensingtoni turvasüsteem on valikuline lisaseade. Valikulisi tarvikuid saate hankida elektroonikapoodidest.

2

### Seinale kinnitamise plaadi paigaldamine

Käesolev monitor vastab seinale kinnitamise plaadi või teiste ühilduvate seadmete tehnilistele andmetele.

### MÄRKUS

- Seinale kinnitamise plaati müüakse eraldi.
- Paigaldamisega seotud lisateavet leiate seinale kinnitamise plaadi juhendist.
- Olge hoolikas, et seinale kinnitamise plaadi paigaldamisel liigset jõudu mitte rakendada, kuna see võib ekraani kahjustada.
- Eemaldage alus enne monitori paigaldamist seinale kinnitamise plaadile, läbides aluse kinnitamise toimingu vastupidises järjestuses.

### Seinale kinnitamine

Piisava õhutuse tagamiseks jätke monitori ja seina ning kõigi külgede vahele vähemalt 100 mm. Üksikasjalikke paigaldusjuhiseid küsige kohalikust jaekauplusest. Lisaks leiate muudetava nurgaga kinnituskronsteini paigaldamise ja kasutamise kohta leiate teavet kronsteini juhendist.

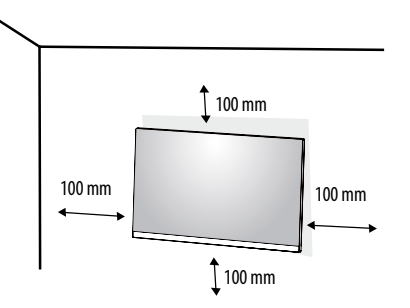

Monitori seinale kinnitamiseks paigaldage monitori tagaküljele (valikuline) seinakinnituskronstein. Veenduge, et seinakinnituskronstein on monitori ja seinaga tugevalt ühendatud.

| Seinakronstein (mm)                    | 100 x 100 |
|----------------------------------------|-----------|
| Standardkruvi                          | M4 x L10  |
| Kruvide arv                            | 4         |
| Seinale kinnitamise plaat (valikuline) | LSW 149   |
|                                        |           |

### MÄRKUS

- VESA standardile mittevastavad kruvid võivad toodet kahjustada ja monitor võib maha kukkuda. LG Electronics ei vastuta mittestandardsete kruvide kasutamise tagajärjel tekkivate õnnetuste eest.
- Seinakinnituskomplekt sisaldab paigaldusjuhendit ja kõiki vajalikke osasid.
- Seinakinnituskronstein on valikuline tarvik. Valikulisi tarvikuid saate kohalikult edasimüüjalt.
- Iga kinnituskronsteini paigaldamisel võib vaja minna erineva pikkusega kruvisid. Standardpikkusega kruvidest pikemaid kruvisid kasutades võite kahjustada toote sisemust.
- Lisateavet leiate seinakinnituskronsteini kasutusjuhendist.

### **ETTEVAATUST**

- Elektrilöögi vältimiseks ühendage enne monitori teisaldamist või paigaldamist toitejuhe lahti.
- Kui monitor on paigaldatud lakke või kaldseinale, siis võib see maha kukkuda ja teid vigastada. Kasutage heaks kiidetud LG seinakinnitust ja võtke ühendust edasimüüja või kvalifitseeritud personaliga.
- Ärge keerake kruvisid liiga tugevasti kinni, sest nii võib monitor viga saada. Sellisel viisil tekitatud kahjustused ei kuulu garantii korras hüvitamisele.
- Kasutage seinakinnituskronsteini ja kruvisid, mis vastavad VESA standardile. Valede osade kasutusest või väärkasutusest tingitud kahjustused ei kuulu garantii korras hüvitamisele.
- Monitori tagaosast mõõtes peab kõikide paigaldatavate kruvide pikkuseks olema maksimaalselt 8 mm.

### EESTI

## **MONITORI KASUTAMINE**

• Käesoleva juhendi pildid võivad tegelikust tootest erineda.

Vajutage juhtkangi nuppu, avage Settings (Seaded)  $\rightarrow$  Input (Sisend) ja seejärel valige sisend.

### **ETTEVAATUST**

- Ärge hoidke sõrme ekraanil. See võib ekraanipilti moonutada.
- Ekraanil ei tohi pikka aga olla liikumatu kujutis. See võib tekitada "sissepõlemisefekti". Võimaluse korral kasutage arvuti ekraanisäästjat.
- Ühendage toitejuhe maandatud (3-avalisse) pikendusjuhtme pessa või maandatud seinakontakti.
- Kui toatemperatuur on madal, võib monitori ekraanipilt sisselülitamisel veidi väreleda. See on tavaline.
- Mõnikord võivad ekraanile ilmuda punased, rohelised või sinised laigud. See on tavaline.

## Ühendamine arvutiga

- Monitor toetab isehäälestusfunktsiooni (\*Plug and Play).
- \* Plug and Play: Funktsioon seadmete ühendamiseks arvutiga ilma kasutajapoolse seadistuse või draiverite installimiseta.

### HDMI-kaabli ühendamine

Edastab digitaalsed video- ja helisignaalid arvutist monitori.

### ETTEVAATUST

- DVI-HDMI / DP (DisplayPort)-HDMI kaabli kasutamisel võivad tekkida probleemid ühilduvusega.
- Kasutage sertifitseeritud kaablit, millele on kinnitatud HDMI logo. Kui te ei kasuta sertifitseeritud HDMIkaablit, ei pruugita ekraanil pilti kuvada või võib esineda viga ühenduse loomisel.
- Soovituslikud HDMI-kaabli tüübid
- High-Speed HDMI<sup>®</sup>/<sup>™</sup>-kaabel
- High-Speed HDMI  $^{\circ}/^{\text{TM}}$ -kaabel Ethernetiga

### DisplayPordi ühendus

Edastab digitaalsed video- ja helisignaalid arvutist monitori.

### MÄRKUS

- Arvuti DP (DisplayPort)-versioonist tulenevalt võib video- või audioväljund puududa.
- Kui kasutate Mini DisplayPorti väljundi graafikakaarti, kasutage kaablit Mini DP DP-ks (Mini DisplayPort DisplayPortiks) või standardile DisplayPort1.4 vastavat pistikut. (Müüakse eraldi)

### USB-C-ühendus

Edastab digitaalset video ja audio signaale arvuti monitor.

### MÄRKUS

- DP Alternate režiim (DP USB-C) on toetatud USB-C sadama.
- Sõltuvalt ühendatud seadme spetsifikatsioonidest ja keskkonnast ei pruugi osad funktsioonid õigesti töötada.
- USB-C port ei ole jaoks monitori energiaallikas. Voolu tagamiseks monitorile ühendage adapter.

### AV-seadmetega ühendamine

#### HDMI-kaabli ühendamine

HDMI edastab digitaalseid video- ja helisignaale teie AV-seadmest monitori.

### MÄRKUS

- DVI-HDMI / DP (DisplayPort)-HDMI kaabli kasutamisel võivad tekkida probleemid ühilduvusega.
- Kasutage sertifitseeritud kaablit, millele on kinnitatud HDMI logo. Kui te ei kasuta sertifitseeritud HDMIkaablit, ei pruugita ekraanil pilti kuvada või võib esineda viga ühenduse loomisel.
- Soovituslikud HDMI-kaabli tüübid
- High-Speed HDMI\*/™-kaabel
- High-Speed HDMI<sup>®</sup>/<sup>™</sup>-kaabel Ethernetiga

### Välisseadmete ühendamine

#### **USB-seadme ühendus**

Toote USB-port toimib USB-jaoturina.

### MÄRKUS

- · Enne toote kasutamist soovitame Windowsi ajakohasuse tagamiseks installida kõik Windowsi värskendused.
- Välisseadmeid müüakse eraldi.
- USB-porti saab ühendada klaviatuuri, hiire või USB-seadme.
- Laadimiskiirus võib seadmest olenevalt erineda.

### **ETTEVAATUST**

Ettevaatusabinõud USB-seadme kasutamisel

- USB-seade, millesse on installitud automaatne tuvastamisprogramm või mis kasutab eraldi draiverit, ei pruugi olla tuvastatav.
- Moningad USB-seadmed ei pruugi olla toetatud voi ei pruugi seadmed oigesti toimida.
- USB-jaoturit ja kõvaketast on soovitatav kasutada ajal, mil toide on sisse lülitatud. (Kui toide on ebapiisav, ei pruugi USB-seade olla korralikult tuvastatav.)

### Kõrvaklappide ühendus

Välisseadmete monitoriga ühendamine kõrvaklappide pordi kaudu.

### MÄRKUS

- Välisseadmeid müüakse eraldi.
- Arvuti ja välisseadme heliseadetest tulenevalt võivad kõrvaklappide ja kõlari funktsioonid olla piiratud.
- Kui te kasutate nurga all olevaid kõrvaklappe, võib see tekitada probleeme mõne teise välisseadme monitoriga ühendamisel. Seepärast on soovitatav kasutada otseseid kõrvaklappe.

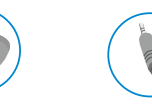

Nurga all olev

Otsene (Soovitatav)

## **KASUTAJA SEADED**

### MÄRKUS

• Teie monitori ekraanikuva (OSD, On Screen Display) võib käesolevas juhendis näidatust veidi erineda.

### Põhimenüü aktiveerimine

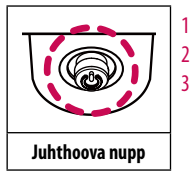

Vajutage juhtkangi nuppu monitori allosas.

Liigutage juhtkangi valikute tegemiseks üles/alla ja vasakule/paremale.

Põhimenüüst väljumiseks vajutage veel korra juhtkangi nuppu.

| Nupp                      | Menüü olek                |                           | Kirjeldus                                                                                                    |  |  |
|---------------------------|---------------------------|---------------------------|----------------------------------------------------------------------------------------------------|--|--|
|                           | Põhimenüü välja lülitatud |                           | Võimaldab põhimenüüd kasutada.                                                                                                    |  |  |
| Põhimenüü sisse lülitatud |                           | üü sisse lülitatud        | /äljub põhimenüüst.<br>(Kui nuppu hoitakse üle 3 sekundi allavajutatuna, lülitub monitor välja. Saate monitori seal moel igal ajal välja lülitada, sh ka juhul, kui ekraanimenüü on sisse<br>lülitatud.) |  |  |
|                           |                           | Põhimenüü välja lülitatud | Reguleerib monitori helitugevust.                                                                                                    |  |  |
|                           |                           | Põhimenüü sisse lülitatud | Avab funktsiooni Input (Sisend).                                                                                                    |  |  |
|                           |                           | Põhimenüü välja lülitatud | Reguleerib monitori helitugevust.                                                                                                    |  |  |
|                           |                           | Põhimenüü sisse lülitatud | Avab funktsiooni Settings (Seaded).                                                                                                    |  |  |
|                           | Põhimenüü välja lülitatud |                           | Kuvab praeguse sisendi teavet.                                                                                                    |  |  |
|                           |                           | Põhimenüü sisse lülitatud | Lülitab monitori välja.                                                                                                    |  |  |
|                           |                           | Põhimenüü välja lülitatud | Kuvab praeguse sisendi teavet.                                                                                                    |  |  |
|                           |                           | Põhimenüü sisse lülitatud | Avab funktsiooni Picture Mode.                                                                                                    |  |  |

### Põhimenüü funktsioonid

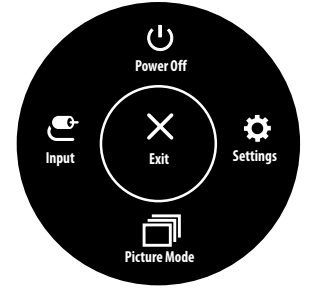

| Põhimenüü    | Kirjeldus                      |
|--------------|--------------------------------|
| Input        | Seadistab sisendrežiimi.       |
| Power Off    | Lülitab monitori välja.        |
| Settings     | Konfigureerib ekraani seadeid. |
| Picture Mode | Seadistab pildirežiimi.        |
| Exit         | Väljub põhimenüüst.            |

### Menüü seaded

- 1 Ekraanimenüü vaatamiseks vajutage monitori alaosas olevat juhtkangi nuppu ja seejärel avage Settings.
- 2 Liigutage juhtkangi valikute tegemiseks üles/alla ja vasakule/paremale.
- 3 Menüüs ülatasemele naasmiseks või teiste menüü-üksuste seadistamiseks liigutage juhtkangi suunas ◀ või vajutage (心) seda.

₩.

Picture

4 Kui soovite ekraanimenüüst väljuda, liigutage juhtkangi <br/>
kuni väljumiseni.

Input

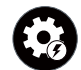

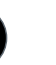

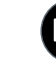

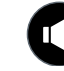

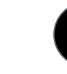

Quick Settings

Sound

General

### Quick Settings

| Settings > Quick Settings | Kirjeldus                         |                                                                                                    |  |  |  |  |
|---------------------------|-----------------------------------|----------------------------------------------------------------------------------------------------|--|--|--|--|
| Brightness                | Doguloorib olyzoni kontractou     |                                                                                                    |  |  |  |  |
| Contrast                  | Reguleend ekiaani kontrastsu      | s ja neleuust.                                                                                                    |  |  |  |  |
| Volume                    | Reguleerib helitugevust.          |                                                                                                    |  |  |  |  |
|                           | MÄRKUS                            |                                                                                                    |  |  |  |  |
|                           | • Saate reguleerida olekut Mu     | · Saate reguleerida olekut Mute / Unmute, liigutades menüüs Volume juhtkangi nuppu suunas ▼.                                          |  |  |  |  |
| Color Temp                | Custom                            | Kasutaja saab kohandades seadistada väärtuseks punane, roheline või sinine.                                                           |  |  |  |  |
|                           | Warm                              | Kasutab kuvatavates värvides rohkem punakat tooni.                                                                                    |  |  |  |  |
|                           | Medium                            | Seadistab ekraani värvi punase ja sinise tooni vahele.                                                                                |  |  |  |  |
|                           | Cool                              | Kasutab kuvatavates värvides rohkem sinakat tooni.                                                                                    |  |  |  |  |
|                           | Manual                            | Kasutaja saab häälestada värvi temperatuuri.                                                                                          |  |  |  |  |
| Waves MaxxAudio®          | On                                | MaxxAudio® by Waves, Technical GRAMMY Award® saaja, on komplekt stuudio-kvaliteediga helivahendeid parima kuulamiskogemuse saamiseks. |  |  |  |  |
|                           | Off Keelab MaxxAudio funktsiooni. |                                                                                                    |  |  |  |  |

### Input

| Settings > Input  | Kirjeldus                                                                                                    |                                                                                   |  |  |  |
|-------------------|----------------------------------------------------------------------------------------------------|-----------------------------------------------------------------------------------|--|--|--|
| Input List        | Valib sisendrežiimi.                                                                                                 | Valib sisendrežiimi.                                                              |  |  |  |
| Aspect Ratio      | Reguleerib ekraani kuvasuhet.                                                                                        |                                                                                   |  |  |  |
|                   | Full Wide                                                                                                    | Kuvab videot laiekraanil olenemata videosignaali sisendist.                       |  |  |  |
|                   | Original                                                                                                    | Kuvab videot vastavalt sisendvideo signaali kuvasuhtele.                          |  |  |  |
|                   | Cinema 1                                                                                                    | Suurendab ekraani kuvasuhtega 21:9.                                               |  |  |  |
|                   | Cinema 2                                                                                                    | Suurendab ekraani kuvasuhtega 21:9 (sh subtiitrite allosas olev musta kasti ala). |  |  |  |
| Auto Input Switch | Kui automaatne sisendilüliti on seatud asendisse On, siis lülitab ekraan ühendamisel automaatselt uue sisendi peale. |                                                                                   |  |  |  |
|                   | On                                                                                                    | Lubab Auto Input Switch.                                                          |  |  |  |
|                   | Off                                                                                                    | Keelab Auto Input Switch.                                                         |  |  |  |

### Picture

### MÄRKUS

• Seadistatav Picture Mode sõltub sisendsignaalist.

| Settings > Picture |                                                                                                 | Kirjeldus SDR-signaali HDR-signaa                                                                                                    |   |   |  |  |
|--------------------|-------------------------------------------------------------------------------------------------|----------------------------------------------------------------------------------------------------|---|---|--|--|
| Picture Mode       | Custom                                                                                          | Võimaldab kasutajal iga elementi reguleerida.                                                                                                | 0 | 0 |  |  |
|                    | Vivid                                                                                           | Suurendab kontrastsust, heledust ja teravust, et kuvada erksamaid pilte.                                                                     | 0 | 0 |  |  |
|                    | HDR Effect                                                                                      | Optimeerib kuva suure dünaamilise vahemiku jaoks.                                                                                            | 0 | Х |  |  |
|                    | Reader                                                                                          | Optimeerib ekraani dokumentide lugemiseks. Saate ekraani OSD (Ekraanikuva) menüüs eredamaks muuta.                                           | 0 | Х |  |  |
|                    | Cinema                                                                                          | Optimeerib ekraani, et parandada video visuaalseid efekte.                                                                                   | 0 | 0 |  |  |
|                    | FPS                                                                                             | See režiim on optimeeritud FPS-mängude jaoks.                                                                                                | 0 | 0 |  |  |
|                    | RTS                                                                                             | See režiim on optimeeritud RTS mängu jaoks.                                                                                                  | 0 | 0 |  |  |
|                    | Color Weakness                                                                                  | See režiim on kasutajatele, kes ei suuda punast ja rohelist eristada. See võimaldab värvipimedusega kasutajatel värve<br>lihtsasti eristada. | 0 | X |  |  |
|                    | MÄRKUS                                                                                          |                                                                                                    |   |   |  |  |
|                    | Kui Picture Mode on muutunud, võib ekraan vilkuda või arvuti eraldusvõime ekraan võib mõjutada. |                                                                                                    |   |   |  |  |

EEST

| Settings > Picture | Kirjeldus         |                                                                                                    |                                                                                                    |  |  |
|--------------------|-------------------|----------------------------------------------------------------------------------------------------|----------------------------------------------------------------------------------------------------|--|--|
| Picture Adjust     | Brightness        | Reguleerib värvi kontrastsust ja heledust ekraanil.                                                                                     |                                                                                                    |  |  |
|                    | Contrast          |                                                                                                    |                                                                                                    |  |  |
|                    | Sharpness         | Reguleerib ekraani teravust.                                                                                                    |                                                                                                    |  |  |
|                    | SUPER RESOLUTION+ | High                                                                                                    | Optimeerib ekraani kristallselge pildi saavutamiseks. Parim kõrglahutusega video või mängude jaoks.                                                                                                    |  |  |
|                    |                   | Middle                                                                                                    | Optimeerib ekraani mugavaks vaatamiseks nii, et pilt on keskmisel tasemel madalate ja kõrgete režiimide vahel. Parim UCC või SD videote jaoks.                                                            |  |  |
|                    |                   | Low                                                                                                    | Optimeerib ekraani sujuva ja loomuliku pildi saavutamiseks. Parim fotode või vähese liikuvusega pildi vaatamiseks.                                                                                        |  |  |
|                    |                   | Off                                                                                                    | Kuvab kõige tavalisema seade. Keelab valiku SUPER RESOLUTION+.                                                                                                    |  |  |
|                    |                   | MÄRKUS                                                                                                    |                                                                                                    |  |  |
|                    |                   | <ul> <li>Kuna tegemist on ma<br/>kasutada. Vastasel jul</li> </ul>                                                                      | dala lahutusvõimega piltide teravuse suurendamise funktsiooniga, ei ole seda funktsiooni soovitatav tavateksti või töölaua ikoonide puhul<br>hul võib tulemuseks olla soovimatult kõrge teravuse väärtus. |  |  |
|                    | Black Level       | Seadistab nihke taset (ainult HDMI puhul).<br>• Nihe: videosignaalile viidates on tegemist tumedaima värviga, mida monitor saab kuvada. |                                                                                                    |  |  |
|                    |                   | High                                                                                                    | Säilitab ekraani olemasolevat kontrastisuhet.                                                                                                    |  |  |
|                    |                   | Low                                                                                                    | Langetab ekraani olemasoleva kontrastisuhte musta taset ja tõstab valge taset.                                                                                                    |  |  |
|                    | DFC               | On                                                                                                    | Reguleerib heledust automaatselt vastavalt ekraanile.                                                                                                    |  |  |
|                    |                   | Off                                                                                                    | Lülitab funktsiooni DFC välja.                                                                                                    |  |  |

| Settings > Picture |                  | Kirjeldus                                                                                                    |                                                                                                    |  |
|--------------------|------------------|----------------------------------------------------------------------------------------------------|----------------------------------------------------------------------------------------------------|--|
| Game Adjust        | Response Time    | Seadistab kuvatavate piltide reageerimisaja vastavalt pildi ekraanil liikumise kiirusele.<br>Tavakeskkonnas on soovitatud kasutada valikut Fast. Rohke liikumise korral on soovitatud kasutada valikut Faster.<br>Valik Faster võib põhjustada püsikujutise tekkimist. |                                                                                                    |  |
|                    |                  | Faster                                                                                                    | Seadistab reaktsiooniaja kiiremaks.                                                                                                    |  |
|                    |                  | Fast                                                                                                    | Seadistab reaktsiooniaja väärtuseks Kiire.                                                                                                    |  |
|                    |                  | Normal                                                                                                    | Seadistab reaktsiooniaja väärtuseks Tavaline.                                                                                                    |  |
|                    |                  | Off                                                                                                    | Reaktsiooniaja täiustamisfunktsiooni ei kasutata.                                                                                                    |  |
|                    | FreeSync         | Tagab sujuvad ja loomu                                                                                                    | likud kujutised, sünkroonides sisendsignaali vertikaalsagedust väljundsignaali vertikaalsagedusega.                                                                                                    |  |
|                    |                  | ETTEVAATUST     Toetatav liides: DisplayPort, HDMI                                                                                                    |                                                                                                    |  |
|                    |                  |                                                                                                    |                                                                                                    |  |
|                    |                  | <ul> <li>Toetatud graafikakaa</li> </ul>                                                                                                    | rt: Vajalik on AMD tehnoloogiat FreeSync toetav graafikakaart.                                                                                                    |  |
|                    |                  | <ul> <li>Toetatud versioon: Vä</li> </ul>                                                                                                    | rskendage graafikakaart uusimale draiveri versioonile.                                                                                                    |  |
|                    |                  | Lisateavet lugege AM                                                                                                    | D veebisaidilt aadressil http://www.amd.com/FreeSync.                                                                                                    |  |
|                    |                  | On                                                                                                    | Funktsioon FreeSync on sisse lülitatud.                                                                                                    |  |
|                    |                  | Off                                                                                                    | Funktsioon FreeSync on välja.                                                                                                    |  |
|                    | Black Stabilizer | Saate kontrollida musta<br>Valiku Black Stabilizer v<br>Valiku Black Stabilizer v                                                                                                    | kontrastsust, et tagada pimedas parem nähtavus.<br>äärtuse suurendamisel muutuvad kuva tumehallid osad heledamaks. (Saate objekte hämaral mänguekraanil kergesti eristada.)<br>äärtuse vähendamisel muutuvad kuva tumehallid osad tumedamaks ja dünaamiline kontrastsus suureneb. |  |

| Settings > Picture |                           |                                                                                                    | Kirjeldus                                                                                                    |
|--------------------|---------------------------|----------------------------------------------------------------------------------------------------|----------------------------------------------------------------------------------------------------|
| Game Adjust        | 1ms Motion Blur Reduction | On                                                                                                    | See režiim minimeerib kiirestiliikuvates videotes esineva liikumisest tuleneva hägususe.                                                                                                    |
|                    |                           |                                                                                                    | vertikaalsanedust See funktsioon on saadaval järgmistes (75Hz)                                                                                                    |
|                    |                           | Off                                                                                                    | Lülitab režiimi 1ms Motion Riur Reduction välja                                                                                                    |
|                    |                           | UII                                                                                                    |                                                                                                    |
|                    |                           | MÄRKUS                                                                                                    |                                                                                                    |
|                    |                           | Hägu vähendamiseks     Režiimi 1ms Motion F     See funktsioon on mä     On soovitatav, et sa si     1ms Motion Blur Red | s vähendatakse eredust koos taustavalguse kontrollimisega.<br>Blur Reduction ja funktsiooni FreeSync ei ole võimalik üheaegselt kasutada.<br>äng optimeeritud.<br>eda välja lülitada, kui te ei kasuta mängude funktsiooni.<br>uction ajal võib tekkida värelus. |
|                    | Crosshair                 | Rist kuvab First Person S<br>Crosshair hulgast.<br>• Kui kuvar lülitub välja                                             | 5hooter (FPS) mängude jaoks ekraani keskele märgise. Kasutaja saab valida Crosshair, mis sobib nende mängukeskonnale nelja erineva<br>a või siseneb energiasäästurežiimi, siis lülitub funktsioon Crosshair automaatselt olekusse Off.                           |

| Settings > Picture |                                |                                                                                                    |                                                                                                    | Kirjeldus                                                                                       |  |
|--------------------|--------------------------------|----------------------------------------------------------------------------------------------------|----------------------------------------------------------------------------------------------------|-------------------------------------------------------------------------------------------------|--|
| Color Adjust       | Gamma                          | Mode 1, Mode 2,<br>Mode 3                                                                                                    | Mida suurem on gam                                                                                                    | na väärtus, seda tumedam on kujutis. Ja mida madalam on gamma väärtus, seda heledam on kujutis. |  |
|                    |                                | Mode 4                                                                                                    | Kui teil ei ole vaja gamma seadeid reguleerida, valige Mode 4.                                                                                                    |                                                                                                 |  |
|                    | Color Temp                     | Saate ise värvitemperatuuri määrata.                                                                                                    |                                                                                                    |                                                                                                 |  |
|                    |                                | Custom                                                                                                    | Kasutaja saab kohand                                                                                                    | ades seadistada väärtuseks punane, roheline või sinine.                                         |  |
|                    |                                | Warm                                                                                                    | Kasutab kuvatavates v                                                                                                    | rärvides rohkem punakat tooni.                                                                  |  |
|                    |                                | Medium                                                                                                    | Seadistab ekraani vär                                                                                                    | vi punase ja sinise tooni vahele.                                                               |  |
|                    |                                | Cool                                                                                                    | Kasutab kuvatavates värvides rohkem sinakat tooni.                                                                                                    |                                                                                                 |  |
|                    |                                | Manual                                                                                                    | Kasutaja saab häälestada värvi temperatuuri.                                                                                                    |                                                                                                 |  |
|                    | Red, Green, Blue               | Saate kohandada pildi värvi, kasutades valikuid Red, Green ja Blue.                                                                         |                                                                                                    |                                                                                                 |  |
|                    | Six Color                      | Võimaldab kasutajal reguleerida kuut värvi (punane, roheline, sinine, tsüaan, fuksia, kollane) ja nende küllastust ning seadeid salvestada. |                                                                                                    |                                                                                                 |  |
|                    |                                | Hue                                                                                                    | Reguleerib ekraani värvitooni.                                                                                                    |                                                                                                 |  |
|                    |                                | Saturation                                                                                                    | Reguleerib ekraani värvide küllastust. Mida madalam on väärtus, seda vähem küllastunud ja heledamad värvid on. Mida kõrgem on<br>väärtus, seda enam küllastunud ja tuhmimad värvid on. |                                                                                                 |  |
| Picture Reset      | Do you want to reset your pict | ure settings?                                                                                                    | Yes                                                                                                    | Taastab vaikeseaded.                                                                            |  |
|                    |                                |                                                                                                    | No                                                                                                    | Tühistada valik.                                                                                |  |

| Settings > Sound | Kirjeldus                                                   |                                                                                                    |  |
|------------------|-------------------------------------------------------------|----------------------------------------------------------------------------------------------------|--|
| Volume           | Helitugevuse reguleerimiseks kõrvaklappide või valjuhääldi. |                                                                                                    |  |
| Waves MaxxAudio® | On                                                          | MaxxAudio® by Waves, Technical GRAMMY Award® saaja, on komplekt stuudio-kvaliteediga helivahendeid parima kuulamiskogemuse saamiseks. |  |
|                  | Off                                                         | Keelab MaxxAudio funktsiooni.                                                                                                    |  |

### General

| Settings > General  | Kirjeldus                                                                                                    |                                                                                                    |  |  |
|---------------------|----------------------------------------------------------------------------------------------------|----------------------------------------------------------------------------------------------------|--|--|
| Language            | Seadistab menüüde keele.                                                                                                    |                                                                                                    |  |  |
| SMART ENERGY SAVING | Säästke valguse kompensatsiooni algoritmi kasutades energiat.                                                                                                    |                                                                                                    |  |  |
|                     | High                                                                                                    | Säästab energiat, kasutades väga tõhusat energiasäästufunktsiooni SMART ENERGY SAVING.                |  |  |
|                     | Low                                                                                                    | säästab energiat, kasutades vähem tõhusat energiasäästufunktsiooni SMART ENERGY SAVING.               |  |  |
|                     | Off                                                                                                    | Lülitab funktsiooni välja.                                                                            |  |  |
|                     | MÄRKUS                                                                                                    |                                                                                                    |  |  |
|                     | Energia säästmise tase võib                                                                                                    | erineda sõltuvalt paneelist ja paneeli pakkujatest.                                                   |  |  |
|                     | Kui valite suvandi SMART El                                                                                                    | VERGY SAVING puhul High või Low, muutub monitori heledus sõltuvalt allikast madalamaks või kõrgemaks. |  |  |
| Power LED           | On                                                                                                    | Sisselülituse indikaator süttib.                                                                      |  |  |
|                     | Off                                                                                                    | Sisselülituse indikaator lülitatakse välja.                                                           |  |  |
| Automatic Standby   | Funktsioon, mis lülitab monitori automaatselt välja, kui ekraanil ei ole mõnda aega liikumist toimunud. Saate seadistada automaatse väljalülitamise funktsiooni taimeri. (8H, 6H, 4H, ja Off) |                                                                                                    |  |  |
| DisplayPort Version | Seadistage valiku DisplayPort versioon puhul ühendatud välisseadmega sama versioon. (1.4, 1.2 ja 1.1)<br>HDR-funktsiooni kasutamiseks valige 1.4.                                             |                                                                                                    |  |  |
| Buzzer              | See funktsioon võimaldab seadistada Buzzer heli monitori sisselülitumisel.                                                                                                    |                                                                                                    |  |  |
|                     | On                                                                                                    | Aktiveerib monitori valiku Buzzer.                                                                    |  |  |
|                     | Off                                                                                                    | Lülitab monitori valiku Buzzer välja.                                                                 |  |  |
| OSD Lock            | Selle funktsiooni abil saate menüüde konfiguratsiooni ja seadistamise välja lülitada.                                                                                                    |                                                                                                    |  |  |
|                     | On                                                                                                    | Aktiveerib OSD luku.                                                                                  |  |  |
|                     | Off                                                                                                    | Deaktiveerib OSD luku.                                                                                |  |  |
|                     | MÄRKUS     Kõik funktsioonid on keelat                                                                                                    | ud, v.a Brightness, Contrast, Volume, Input, OSD Lock, Information.                                   |  |  |

| Settings > General                                         | Kirjeldus                                                    |                                                                                 |                               |  |  |
|------------------------------------------------------------|--------------------------------------------------------------|---------------------------------------------------------------------------------|-------------------------------|--|--|
| Deep Sleep Mode                                            | kui suvandi Deep Sleep Mode                                  | , Mode sätteks on valitud On, minimeeritakse ooterežiimis monitori voolutarvet. |                               |  |  |
|                                                            | On                                                           | Lubab suvandi De                                                                | ubab suvandi Deep Sleep Mode. |  |  |
|                                                            | Off                                                          | Keelab suvandi Deep Sleep Mode.                                                 |                               |  |  |
| Information                                                | Kuvatakse järgmised andmed: Total Power On Time, Resolution. |                                                                                 |                               |  |  |
| Reset to Initial Settings Do you want to reset y settings? | Do you want to reset your                                    | Yes                                                                             | Taastab vaikeseaded.          |  |  |
|                                                            | settings?                                                    | No                                                                              | Tühistab lähtestamine.        |  |  |

## TÕRKEOTSING

| Ekraan on tühi.                                                  |                                                                                                    |  |  |
|------------------------------------------------------------------|----------------------------------------------------------------------------------------------------|--|--|
| Kas monitori toitejuhe on ühendatud?                             | Veenduge, et toitejuhe on korralikult vooluvõrku ühendatud.                                                                                                    |  |  |
| Kas toite märgutuli põleb?                                       | Kontrollige toitekaabli ühendatust ja vajutage toitenuppu.                                                                                                    |  |  |
| Kas toide on sisse lülitatud ja toite märgutuli on valge?        | <ul> <li>Veenduge, et ühendatud sisend oleks aktiveeritud (Settings (Seaded) &gt; Input (Sisend)).</li> </ul>                                                                                                    |  |  |
| Kas kuvatud on teade No Signal (Signaal puudub)?                 | • See kuvatakse, kui arvuti ja monitori vaheline signaalikaabel on puudu või lahti ühendatud. Kontrollige kaablit ja kaabel ühendage uuesti.                                                                                                    |  |  |
| Kas kuvatud on teade Out of Range (Vahemikust väljas)?           | <ul> <li>Olukord esineb juhul, kui arvuti (graafikakaardi) signaalid on väljaspool monitori horisontaal- või vertikaalsageduse vahemikku. Vastavad sageduse<br/>väärtused leiate käesoleva juhendi jaotisest "Toote tehnilised andmed".</li> </ul>                                                                                                    |  |  |
| Ekraani kuva on ebastabiilne ja vireleb. / Monitoril kuvatavad k | ujutised jätavad jäljed.                                                                                                    |  |  |
| Kas valisite sobiva eraldusvõime?                                | <ul> <li>Kui valitud eraldusvõimeks on HDMI 1080i 60/50 Hz (ülerealaotus), võib ekraan virvendada. Muutke eraldusvõimeks 1080p või eraldusvõime soovituslik<br/>väärtus.</li> <li>Kui graafikakaardi eraldusvõimet ei seadistata soovituslikule (optimaalsele) väärtusele, siis võib tekst olla hägune, ekraanipilt tuhm või kärbitud või vale</li> </ul> |  |  |
|                                                                  | paigutusega.                                                                                                    |  |  |
|                                                                  | <ul> <li>Seadistamismeetodid võivad arvutist või operatsioonisüsteemist olenevalt erineda ja mõni eraldusvõime ei pruugi graafikakaardi jõudlusest olenevalt<br/>saadaval olla. Sellisel juhul võtke abi saamiseks ühendust arvuti või graafikakaardi tootjaga.</li> </ul>                                                                                |  |  |
| Kas püsikujutis on näha ka siis, kui monitor on välja lülitatud? | <ul> <li>Kui ekraanil on pikka aega liikumatu pilt, siis võib see ekraani kahjustada ja soodustada püsikujutise teket.</li> <li>Monitori tööea pikendamiseks kasutage ekraanisäästurit.</li> </ul>                                                                                                    |  |  |
| Kas ekraanil on nähtavad laigud?                                 | <ul> <li>Monitori kasutamisel võivad ekraanile ilmuda pikseldatud laigud (punased, rohelised, sinised, valged või mustad). See on LCD-ekraanide puhul tavaline.</li> <li>Tegemist ei ole vea ega monitori jõudlusprobleemiga.</li> </ul>                                                                                                    |  |  |
| Möned funktsioonid on keelatud.                                  |                                                                                                    |  |  |
| Mõningaid funktsioone ei saa kasutada, kui vajutate nuppu Menüü? | Ekraanimenüü on lukustatud. Inaktiveerige valik OSD Lock jaotises General.                                                                                                    |  |  |

| Kas näete teadet "Tundmatu monitor, Plug and Play (VESA DDC) monitor tuvastatud"? |                                                                                                    |  |  |
|-----------------------------------------------------------------------------------|----------------------------------------------------------------------------------------------------|--|--|
| Kas olete installinud kuvadraiveri?                                               | olete installinud kuvadraiveri? <ul> <li>Installige kindlasti ka meie veebilehel olev kuvadraiver: http://www.lg.com.</li> <li>Kontrollige kindlasti, kas graafikakaart toetab funktsiooni Plug and Play.</li> </ul>                                                                    |  |  |
| Kõrvaklappide pordiga ühendades ei esitata heli.                                  |                                                                                                    |  |  |
| Kas pilte kuvatakse ilma helita?                                                  | <ul> <li>Veenduge, et juhe on kõrvaklappide porti õigesti ühendatud.</li> <li>Proovige helitugevust juhtkangiga suurendada.</li> <li>Seadistage arvuti heliväljund vastavalt kasutatavale monitorile. (Seaded võivad kasutatavast operatsioonisüsteemist olenevalt erineda.)</li> </ul> |  |  |

## **TOOTE TEHNILISED ANDMED**

### 29WQ600

| Värvisügavus                     | Toetab 8-bitist/10-bitist värvigammat.                                                                                                    |                                                                                                    |                   |  |  |
|----------------------------------|----------------------------------------------------------------------------------------------------|----------------------------------------------------------------------------------------------------|-------------------|--|--|
| Eraldusvõime                     | Max eraldusvõime                                                                                                    | 2560 x 1080 @ 100 Hz                                                                                                    |                   |  |  |
|                                  | Soovituslik eraldusvõime                                                                                                    | 2560 x 1080 @ 60 Hz                                                                                                    |                   |  |  |
| Toiteallikad                     | Toitepinge                                                                                                    | 19 V = 1,6 A                                                                                                    |                   |  |  |
|                                  | Energiatarve<br>(Tavaline)                                                                                                    | Sisse lülitatud: 13 W tavaline (ENERGY STAR® standard) *<br>Ooterežiim (Ootan, Režiimis) ≤ 0,3 W **<br>Välja lülitatud ≤ 0,3 W |                   |  |  |
| Vahelduv- ja alalisvoolu adapter | Tüüp ADS-45SQ-19-3 19032E, mille on tootnud SHENZHEN HONOR ELECTRONIC         Või tüüp ADS-45FSQ-19 19032EPG-1, mille on tootnud SHENZHEN HONOR ELECTRONIC         Või tüüp ADS-45FSQ-19 19032EPK-1, mille on tootnud SHENZHEN HONOR ELECTRONIC         Või tüüp ADS-45FSQ-19 19032EPCU-1, mille on tootnud SHENZHEN HONOR ELECTRONIC         Või tüüp ADS-45FSQ-19 19032EPCU-1, mille on tootnud SHENZHEN HONOR ELECTRONIC         Või tüüp ADS-45FSQ-19 19032EPBR-1, mille on tootnud SHENZHEN HONOR ELECTRONIC         Või tüüp ADS-45FSQ-19 19032EPBR-1, mille on tootnud SHENZHEN HONOR ELECTRONIC         Või tüüp ADS-45FSQ-19 19032EPI-1, mille on tootnud SHENZHEN HONOR ELECTRONIC         Või tüüp ADS-45FSQ-19 19032EPI-1, mille on tootnud SHENZHEN HONOR ELECTRONIC         Või tüüp ADS-45FSQ-19 19032EPI-1, mille on tootnud SHENZHEN HONOR ELECTRONIC         Või tüüp ADS-45FSQ-19 19032EPI-1, mille on tootnud SHENZHEN HONOR ELECTRONIC         Või tüüp ADS-45FSQ-19 19032EPI-1, mille on tootnud SHENZHEN HONOR ELECTRONIC         Või tüüp AD10550LF, mille on tootnud PI Electronics (H.K.) Ltd.         Või tüüp AD2138620, mille on tootnud PI Electronics (H.K.) Ltd.         Või tüüp AD2138620, mille on tootnud PI Electronics (H.K.) Ltd.         Või tüüp AD2138620, mille on tootnud PI Electronics (H.K.) Ltd. |                                                                                                    |                   |  |  |
| Keskkonnatingimused              | Töötingimused                                                                                                    | Temperatuur                                                                                                    | 0 °C kuni 40 °C   |  |  |
|                                  |                                                                                                    | Niiskus                                                                                                    | Alla 80 %         |  |  |
|                                  | Hoiundamistingimused                                                                                                    | Temperatuur                                                                                                    | -20 °C kuni 60 °C |  |  |
|                                  |                                                                                                    | Niiskus                                                                                                    | Alla 85 %         |  |  |

| Mõõtmed          | Monitori mõõtmed (laius x kõrgus x sügavus) |                       |  |
|------------------|---------------------------------------------|-----------------------|--|
|                  | Statiiviga (mm)                             | 688,5 x 406,8 x 223,8 |  |
|                  | Statiivita (mm)                             | 688,5 x 313,4 x 45,3  |  |
| Kaal (pakendita) | Statiiviga (kg)                             | 4,5                   |  |
|                  | Statiivita (kg)                             | 4,0                   |  |

Tehnilisi andmeid võidakse eelnevalt etteteatamata muuta.

Energiatarbimise tase võib olla erinev sõltuvalt kui töökorras on monitor ja millised on tema seaded.

\* Sisselülitatud seisundi energiatarbimist mõõdetakse ENERGY STAR® standardse testiga.

\*\* Ekraan lülitub paari (vähemalt viie) minuti pärast Puhkerežiimi .

## **TOOTE TEHNILISED ANDMED**

### 34WQ650 34WQ65X

| Värvisügavus                     | loetab 8-bitist/10-bitist varvigammat.                                                                                                    |                                                    |                   |  |  |
|----------------------------------|----------------------------------------------------------------------------------------------------|----------------------------------------------------|-------------------|--|--|
| Eraldusvõime                     | Max eraldusvõime                                                                                                    | 2560 x 1080 @ 100 Hz                               |                   |  |  |
|                                  | Soovituslik eraldusvõime                                                                                                    | 2560 x 1080 @ 60 Hz                                |                   |  |  |
| Toiteallikad                     | Toitepinge                                                                                                    | 19 V <del></del> 2,4 A                             |                   |  |  |
|                                  | Energiatarve                                                                                                    | Sisse lülitatud: 19 W tavaline (ENERGY STAR® stand | lard) *           |  |  |
|                                  | (Tavaline)                                                                                                    | Ooterežiim (Ootan, Režiimis) ≤ 0,3 W **            |                   |  |  |
|                                  |                                                                                                    | Välja lülitatud $\leq$ 0,3 W                       |                   |  |  |
| Vahelduv- ja alalisvoolu adapter | Tüüp DA-48F19, mille on tootnud Asian Power Devices Inc.         Või tüüp ADS-48F5K-19 19048EPCU-1, mille on tootnud SHENZHEN HONOR ELECTRONIC         Või tüüp ADS-48F5K-19 19048EPK-1, mille on tootnud SHENZHEN HONOR ELECTRONIC         Või tüüp ADS-48F5K-19 19048EPG-1, mille on tootnud SHENZHEN HONOR ELECTRONIC         Või tüüp ADS-48F5K-19 19048EPG-1, mille on tootnud SHENZHEN HONOR ELECTRONIC         Või tüüp MS-Z2530R190-048M0-E, mille on tootnud MOSO POWER SUPPLY TECHNOLOGY CO LTD         Või tüüp MS-V2530R190-048L0-DE, mille on tootnud MOSO POWER SUPPLY TECHNOLOGY CO LTD         Või tüüp MS-V2530R190-048L0-KR, mille on tootnud MOSO POWER SUPPLY TECHNOLOGY CO LTD         Või tüüp MS-V2530R190-048L0-US, mille on tootnud MOSO POWER SUPPLY TECHNOLOGY CO LTD         Või tüüp MS-V2530R190-048L0-US, mille on tootnud MOSO POWER SUPPLY TECHNOLOGY CO LTD         Või tüüp MS-V2530R190-048L0-US, mille on tootnud MOSO POWER SUPPLY TECHNOLOGY CO LTD         Või tüüp MS-V2530R190-048L0-US, mille on tootnud MOSO POWER SUPPLY TECHNOLOGY CO LTD         Või tüüp MS-V2530R190-048L0-US, mille on tootnud MOSO POWER SUPPLY TECHNOLOGY CO LTD         Väljund: 19 V = 2,53 A |                                                    |                   |  |  |
| Keskkonnatingimused              | Töötingimused                                                                                                    | Temperatuur                                        | 0 °C kuni 40 °C   |  |  |
|                                  |                                                                                                    | Niiskus                                            | Alla 80 %         |  |  |
|                                  | Hoiundamistingimused                                                                                                    | Temperatuur                                        | -20 °C kuni 60 °C |  |  |
|                                  |                                                                                                    | Niiskus                                            | Alla 85 %         |  |  |

| Mõõtmed          | Monitori mõõtmed (laius x kõrgus x sügavus) |                       |  |
|------------------|---------------------------------------------|-----------------------|--|
|                  | Statiiviga (mm)                             | 816,5 x 568,3 x 260,0 |  |
|                  | Statiivita (mm)                             | 816,5 x 365,3 x 45,5  |  |
| Kaal (pakendita) | Statiiviga (kg)                             | 7,9                   |  |
|                  | Statiivita (kg)                             | 6,0                   |  |

Tehnilisi andmeid võidakse eelnevalt etteteatamata muuta.

Energiatarbimise tase võib olla erinev sõltuvalt kui töökorras on monitor ja millised on tema seaded.

\* Sisselülitatud seisundi energiatarbimist mõõdetakse ENERGY STAR® standardse testiga.

\*\* Ekraan lülitub paari (vähemalt viie) minuti pärast Puhkerežiimi .

## **TOOTE TEHNILISED ANDMED**

### 29WQ60A

| Värvisügavus                     | Toetab 8-bitist/10-bitist värvigammat.                                                                                                    |                                                      |                     |  |  |  |
|----------------------------------|----------------------------------------------------------------------------------------------------|------------------------------------------------------|---------------------|--|--|--|
| Eraldusvõime                     | Max eraldusvõime                                                                                                    | 2560 x 1080 @ 100 Hz                                 |                     |  |  |  |
|                                  | Soovituslik eraldusvõime                                                                                                    | 2560 x 1080 @ 60 Hz                                  | 2560 x 1080 @ 60 Hz |  |  |  |
| Toiteallikad                     | Toitepinge                                                                                                    | 19 V <del></del> 1,6 A                               |                     |  |  |  |
|                                  | Energiatarve                                                                                                    | Sisse lülitatud: 22 W tavaline (Väljastamise olek) * |                     |  |  |  |
|                                  | (Tavaline)                                                                                                    | Ooterežiim (Ootan, Režiimis) ≤ 0,3 W **              |                     |  |  |  |
|                                  |                                                                                                    | Välja lülitatud $\leq$ 0,3 W                         |                     |  |  |  |
| Vahelduv- ja alalisvoolu adapter | Tüüp ADS-45SQ-19-3 19032E, mille on                                                                                                    | tootnud SHENZHEN HONOR ELECTRONIC                    |                     |  |  |  |
|                                  | Või tüüp ADS-45FSQ-19 19032EPG-1, n                                                                                                    | nille on tootnud SHENZHEN HONOR ELECTRONIC           |                     |  |  |  |
|                                  | Või tüüp ADS-45FSQ-19 19032EPK-1, mille on tootnud SHENZHEN HONOR ELECTRONIC<br>Või tüüp ADS-45FSQ-19 19032EPCU-1, mille on tootnud SHENZHEN HONOR ELECTRONIC<br>Või tüüp ADS-45FSQ-19 19032EPBR-1, mille on tootnud SHENZHEN HONOR ELECTRONIC<br>Või tüüp ADS-45FSQ-19 19032EPI-1, mille on tootnud SHENZHEN HONOR ELECTRONIC<br>Või tüüp ADI-45FSQ-19 19032EPI-1, mille on tootnud SHENZHEN HONOR ELECTRONIC<br>Või tüüp ADI-45FSQ-19 19032EPI-1, mille on tootnud SHENZHEN HONOR ELECTRONIC<br>Või tüüp ADI-45FSQ-19 19032EPI-1, mille on tootnud SHENZHEN HONOR ELECTRONIC<br>Või tüüp ADI-45FSQ-19 19032EPI-1, mille on tootnud SHENZHEN HONOR ELECTRONIC |                                                      |                     |  |  |  |
|                                  |                                                                                                    |                                                      |                     |  |  |  |
|                                  |                                                                                                    |                                                      |                     |  |  |  |
|                                  |                                                                                                    |                                                      |                     |  |  |  |
|                                  |                                                                                                    |                                                      |                     |  |  |  |
|                                  |                                                                                                    |                                                      |                     |  |  |  |
|                                  | Või tüüp AD2138620, mille on tootnud                                                                                                    | PI Electronics (H.K.) Ltd.                           |                     |  |  |  |
|                                  | Väljund: 19 V = = = 1,7 A                                                                                                    |                                                      |                     |  |  |  |
| Keskkonnatingimused              | Töötingimused                                                                                                    | Temperatuur                                          | 0 ℃ kuni 40 ℃       |  |  |  |
|                                  |                                                                                                    | Niiskus                                              | Alla 80 %           |  |  |  |
|                                  | Hoiundamistingimused                                                                                                    | Temperatuur                                          | -20 °C kuni 60 °C   |  |  |  |
|                                  |                                                                                                    | Niiskus                                              | Alla 85 %           |  |  |  |

| Mõõtmed          | Monitori mõõtmed (laius x kõrgus x sügavus) |                       |  |
|------------------|---------------------------------------------|-----------------------|--|
|                  | Statiiviga (mm)                             | 688,5 x 406,8 x 223,8 |  |
|                  | Statiivita (mm)                             | 688,5 x 313,4 x 45,3  |  |
| Kaal (pakendita) | Statiiviga (kg)                             | 4,5                   |  |
|                  | Statiivita (kg)                             | 4,0                   |  |

Tehnilisi andmeid võidakse eelnevalt etteteatamata muuta.

Energiatarbimise tase võib olla erinev sõltuvalt kui töökorras on monitor ja millised on tema seaded.

\* Režiimi Sees energiatarbimist mõõdetakse LGE testistandarditejärgi (Täis-valge muster, Maksimaalneresolutsioon).

\*\* Ekraan lülitub paari (vähemalt viie) minuti pärast Puhkerežiimi .

## **TOOTE TEHNILISED ANDMED**

### 34WQ60A

| Värvisügavus                     | Toetab 8-bitist/10-bitist värvigammat.                                                                                                    |                                                      |                   |
|----------------------------------|----------------------------------------------------------------------------------------------------|------------------------------------------------------|-------------------|
| Eraldusvõime                     | Max eraldusvõime                                                                                                    | 2560 x 1080 @ 100 Hz                                 |                   |
|                                  | Soovituslik eraldusvõime                                                                                                    | 2560 x 1080 @ 60 Hz                                  |                   |
| Toiteallikad                     | Toitepinge                                                                                                    | 19 V <del></del> 2,4 A                               |                   |
|                                  | Energiatarve                                                                                                    | Sisse lülitatud: 35 W tavaline (Väljastamise olek) * |                   |
|                                  | (Tavaline)                                                                                                    | Ooterežiim (Ootan, Režiimis) ≤ 0,3 W **              |                   |
|                                  |                                                                                                    | Välja lülitatud ≤ 0,3 W                              |                   |
| Vahelduv- ja alalisvoolu adapter | Tüüp DA-48F19, mille on tootnud Asian Power Devices Inc.         Või tüüp ADS-48FSK-19 19048EPCU-1, mille on tootnud SHENZHEN HONOR ELECTRONIC         Või tüüp ADS-48FSK-19 19048EPK-1, mille on tootnud SHENZHEN HONOR ELECTRONIC         Või tüüp ADS-48FSK-19 19048EPG-1, mille on tootnud SHENZHEN HONOR ELECTRONIC         Või tüüp ADS-48FSK-19 19048EPG-1, mille on tootnud SHENZHEN HONOR ELECTRONIC         Või tüüp MS-22530R190-048M0-E, mille on tootnud MOSO POWER SUPPLY TECHNOLOGY C0 LTD         Või tüüp MS-V2530R190-048L0-DE, mille on tootnud MOSO POWER SUPPLY TECHNOLOGY C0 LTD         Või tüüp MS-V2530R190-048L0-US, mille on tootnud MOSO POWER SUPPLY TECHNOLOGY C0 LTD         Või tüüp MS-V2530R190-048L0-US, mille on tootnud MOSO POWER SUPPLY TECHNOLOGY C0 LTD         Või tüüp MS-V2530R190-048L0-US, mille on tootnud MOSO POWER SUPPLY TECHNOLOGY C0 LTD         Või tüüp MS-V2530R190-048L0-US, mille on tootnud MOSO POWER SUPPLY TECHNOLOGY C0 LTD         Või tüüp MS-V2530R190-048L0-US, mille on tootnud MOSO POWER SUPPLY TECHNOLOGY C0 LTD         Või tüüp MS-V2530R190-048L0-US, mille on tootnud MOSO POWER SUPPLY TECHNOLOGY C0 LTD         Väi tüüp MS-V2530R190-048L0-US, mille on tootnud MOSO POWER SUPPLY TECHNOLOGY C0 LTD         Väi tüüp MS-V2530R190-048L0-US, mille on tootnud MOSO POWER SUPPLY TECHNOLOGY C0 LTD |                                                      |                   |
| Keskkonnatingimused              | Töötingimused                                                                                                    | Temperatuur                                          | 0 °C kuni 40 °C   |
|                                  |                                                                                                    | Niiskus                                              | Alla 80 %         |
|                                  | Hoiundamistingimused                                                                                                    | Temperatuur                                          | -20 °C kuni 60 °C |
|                                  |                                                                                                    | Niiskus                                              | Alla 85 %         |

| Mõõtmed          | Monitori mõõtmed (laius x kõrgus x sügavus) |                       |
|------------------|---------------------------------------------|-----------------------|
|                  | Statiiviga (mm)                             | 816,5 x 483,5 x 223,3 |
|                  | Statiivita (mm)                             | 816,5 x 365,3 x 45,5  |
| Kaal (pakendita) | Statiiviga (kg)                             | 7,9                   |
|                  | Statiivita (kg)                             | 6,0                   |

Tehnilisi andmeid võidakse eelnevalt etteteatamata muuta.

Energiatarbimise tase võib olla erinev sõltuvalt kui töökorras on monitor ja millised on tema seaded.

\* Režiimi Sees energiatarbimist mõõdetakse LGE testistandarditejärgi (Täis-valge muster, Maksimaalneresolutsioon).

\*\* Ekraan lülitub paari (vähemalt viie) minuti pärast Puhkerežiimi .

### Tehase tugirežiim (eelseadistatud režiim, arvuti)

DisplayPort / HDMI / USB-C

| Eraldusvõime | Horisontaalsagedus (kHz) | Vertikaalsagedus (Hz) | Polaarsus (H/V) | Märkused          |
|--------------|--------------------------|-----------------------|-----------------|-------------------|
| 640 x 480    | 31,469                   | 59,94                 | -/-             |                   |
| 800 x 600    | 37,879                   | 60,317                | +/+             |                   |
| 1024 x 768   | 48,363                   | 60                    | -/-             |                   |
| 1920 x 1080  | 67,5                     | 60                    | +/-             |                   |
| 2560 x 1080  | 66,636                   | 59,98                 | -/+             |                   |
| 2560 x 1080  | 83,915                   | 74,99                 | -/+             |                   |
| 2560 x 1080  | 113,3                    | 100,0                 | +/-             |                   |
| 2560 x 1440  | 88,79                    | 59,95                 | +/-             | ainult HDMI puhul |

### HDMI ajastus (Video)

| Tehase toe režiim<br>(eelseadistatud režiim) | Horisontaalsagedus (kHz) | Vertikaalsagedus (Hz) | Märkused |
|----------------------------------------------|--------------------------|-----------------------|----------|
| 480p                                         | 31,5                     | 60                    |          |
| 576P                                         | 31,25                    | 50                    |          |
| 720р                                         | 45,0                     | 60                    |          |
| 1080р                                        | 56,25                    | 50                    |          |
| 1080p                                        | 67,5                     | 60                    |          |
| 2160p                                        | 67,5                     | 30                    |          |

### Toite märgutuli

| Režiim                       | LED-i värv             |
|------------------------------|------------------------|
| Sisselülitatud režiim        | Valge (Mõned sekundid) |
| Ooterežiim (Ootan, Režiimis) | Väljas                 |
| Välja lülitatud              | Väljas                 |

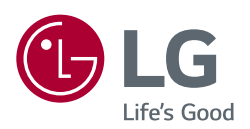

#### 29WQ600 34WQ650 34WQ65X

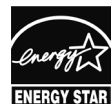

This Product qualifies for ENERGY STAR®

Changing the factory default configuration and settings or enabling certain optional features and functionalities may increase energy consumption beyond the limits required for ENERGY STAR® certification.

Refer to ENERGYSTAR.gov for more information on the ENERGY STAR® program.

Toote mudel ja seerianumber on märgitud toote ühel küljel ja tagaosal. Salvestage need allpool, juhuks kui vajate kunagi teenust.

Mudel

Seerianumber